### What you'll need to get started:

- A designated Account Manager to register the account.
- Your Tax ID (TIN) or Social Security number (SSN).
  - You can add additional TINs/SSNs after you create the account.
- Claims data. You have three options:
  - 1. Check EFT number **and** Check/EFT amount
  - 2. Member ID and Check/EFT amount
  - 3. Claim number **and** Check/EFT amount

If there are no claims within the last three months, the system will ask for a subscriber ID and birth date of any eligible Blue Shield/Blue Promise member.

<sup>\*</sup> Out-of-state providers not contracted with Blue Shield of California should set up a clearinghouse account with <u>OfficeAlly</u> to access Medicare Crossover claims and EOBs. <u>Learn about clearinghouses</u>. If you need information on other types of claims, log into your home state Blue plan.

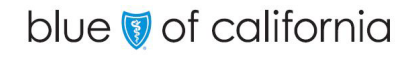

 Click Log In/Register in the upper right corner of the Provider Connection homepage. (www.blueshieldca/provider).

The Welcome to Provider Connection screen displays.

- 2. Click Create account.
- 3. Select *Provider* as the account type and click **Continue**.

| Welcor                                                                              | me to Provid                                   | der Connec                                                                                                    | tion                                                                         |
|-------------------------------------------------------------------------------------|------------------------------------------------|----------------------------------------------------------------------------------------------------|------------------------------------------------------------------------------|
| Log in<br>Username                                                                  |                                                | Register                                                                                                    | as an account manager                                                        |
| Q Username Password                                                                 |                                                | 2                                                                                                    | Create account                                                               |
| C Password Show (****)                                                              |                                                | To register you'll need:<br>• Your organization's tax ID number<br>• The provider tax IDs you'd like to represent |                                                                              |
| Log in                                                                              |                                                | You may also r<br>• A claim from                                                                                  | need:<br>the last 3 months for some tax IDs                                  |
| Forgot your password?   Forgot your userne                                          | ame?                                           | Are you an accou                                                                                                  | r<br>nt manager?   Not an account manager?                                   |
| Eorgot your password?   Forgot your userns                                          | 2<br>x ID numbers Con                          | Are you an accou                                                                                                  | nt manager?   Not an account manager?                                        |
| Forgot your password?   Forgot your userns<br>Account type Ta<br>Select             | (2)<br>(x ID numbers Con                       | Are you an accou     Are you an accou     Are you an accou     Are you an accou     Account :                     | r<br>ntmanager?   <u>Not an account manager</u> ?<br>setup<br><u>Help</u> (? |
| Eorgot your password2   Forgot your userne<br>Account type Ta<br>Select<br>Provider | 2<br>x ID numbers Con<br>t your acco<br>Billir | Are you an accou     Are you an accou     account:     account:     account:                                      | r r r Help ( MSO                                                             |

### blue 🗑 of california

#### The Tax ID numbers screen displays.

- 4. Enter your Tax ID (TIN) or Social Security Number (SSN).
  - Remember, you can add more TINs/SSNs after you create the account.
- 5. Click Add.
- 6. The Provider TIN/SSN and name will populate on the *Tax ID numbers* screen. Repeat to add additional provider TINs/SSNs if desired. (Steps not shown.)
- 7. Click Continue.

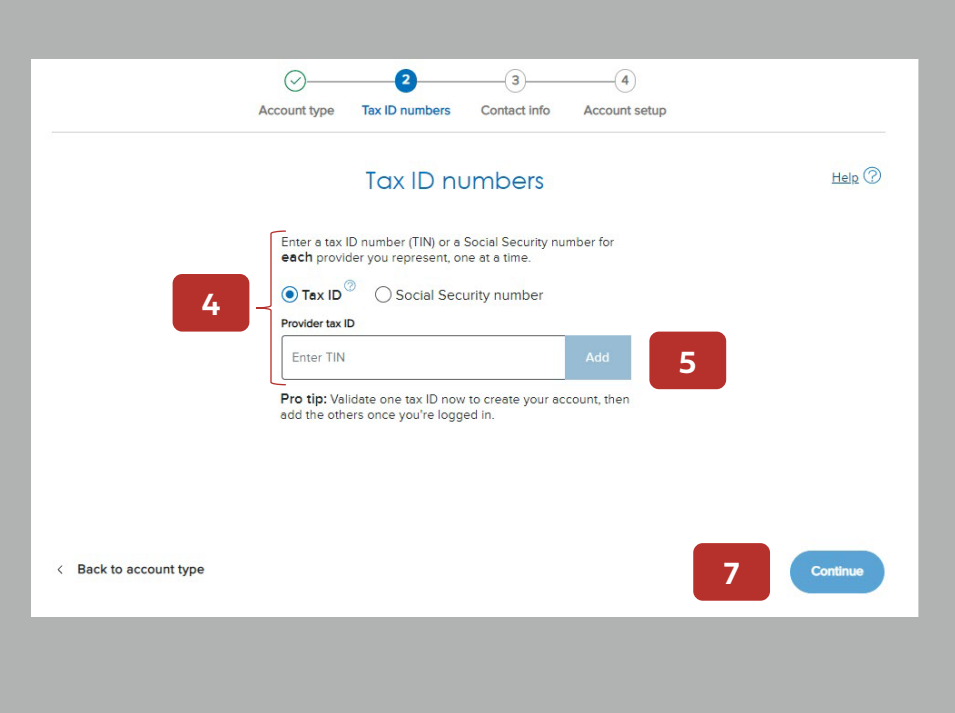

#### The Verify your access screen displays.

If you have claims within the last three months, the system will ask for claim information.

- 8. Select one of the three options to verify the account, then complete the fields below as required.
  - Remember if there are no claims within the last three months, a different screen displays requesting a subscriber ID and birth date of any eligible Blue Shield/Blue Promise member.
- 9. Click Verify.

The Organization contact info screen displays.

- 10. Complete the Organization contact info and Your contact info fields.
- 11. Click Continue.

|                                 | Ve                                                       | erify your access                                                                                                  | ^                       |
|---------------------------------|----------------------------------------------------------|----------------------------------------------------------------------------------------------------|-------------------------|
| Select w<br>you war<br>from wit | which Blue Shie<br>It to use to ver<br>thin the last thr | eld of California or Promise Health Plan claim i<br>ify your access to this tax ID number. The clair<br>ee months. | nformation<br>n must be |
| 100100                          | 0100 ABC M                                               | IEDICAL GROUP                                                                                                    |                         |
| ⊙ Che                           | ck/EFT num                                               | ber O Member ID O Claim nu                                                                                         | umber                   |
| Enter                           | check/EFT nun                                            | nber                                                                                                    |                         |
| Check/FF                        | Tamount                                                  |                                                                                                    |                         |
| \$ Ente                         | er check/EFT ar                                          | nount                                                                                                    |                         |
| BAA date                        | . @                                                      |                                                                                                    |                         |
| Select                          | a date                                                   |                                                                                                    | t====                   |
|                                 |                                                          | Country Tax Duntees Contact info                                                                                   |                         |
|                                 |                                                          | * Repart<br>Organization mme*<br>Prospect Medical Group                                                            |                         |
|                                 |                                                          | Rever address"<br>0 Duval Street                                                                                   |                         |
|                                 |                                                          | Subaritoon/lpt                                                                                                    |                         |
|                                 |                                                          | Key West                                                                                                    |                         |
|                                 | 10                                                       | R 33040                                                                                                    |                         |
|                                 |                                                          | Your contact info                                                                                                  |                         |
|                                 |                                                          | Pist name* Mode name Jester Litt name* Lat name*                                                                   |                         |
|                                 |                                                          | Milkywsyber<br>Email address*                                                                                      |                         |
|                                 |                                                          | jyrnem@corrcast.net Piore* Ex.                                                                                     |                         |
|                                 |                                                          | (510) 940-0000 This is a mobile number                                                                             |                         |
|                                 | C Back to tax ID numbers                                 | -Add another phone number                                                                                          |                         |
|                                 |                                                          | - CONTRACT                                                                                                    |                         |

### blue 🗑 of california

#### The Account setup screen displays.

- 12. Establish your Username and Password.
- 13. Click Continue.

#### The Terms and conditions screen displays.

- 14. Review the terms and conditions, then enter your full name (e-sign) and today's date to indicate agreement.
- 15. Click Sign and create account.

#### The Please validate your email address screen displays.

- 16. Click the link sent to your email address to validate and activate your account. You will now be able to log in to Provider Connection and add users to your account.
  - The link expires, so follow it promptly. (If the link expires, request another one.)
  - Check SPAM if you do not receive this email.
  - To add TINs/SSNs, go to: Account Management
     > Manage your Provider Connection Tax IDs.

|                        | A coordinate activity                                                                                                    | Linia       |
|------------------------|----------------------------------------------------------------------------------------------------|-------------|
|                        | Account setup                                                                                                    | Heip        |
|                        | Use my email address as my username                                                                                                    |             |
|                        | Username                                                                                                    |             |
|                        |                                                                                                    |             |
|                        | Password                                                                                                    |             |
| 12                     | Show @                                                                                                    |             |
|                        | B-20 characters     A number or symbol (?#!)                                                                                                    |             |
|                        | At least 1 lowercase letter     No spaces                                                                                                    |             |
|                        | Confirm password                                                                                                    |             |
|                        | Show (20)                                                                                                    |             |
|                        |                                                                                                    |             |
| < Back to contact info | 13                                                                                                    | Continue    |
|                        |                                                                                                    |             |
|                        |                                                                                                    |             |
|                        | Terms and conditions                                                                                                    | Help ②      |
| · · · · ·              |                                                                                                    |             |
|                        | To create an account, you must agree to the following terms and conditions.                                                                                                    |             |
|                        | 5 cg 8 55                                                                                                    | 1           |
|                        | Provider agreement for online access<br>By clicking the Sign and create account below, you agree to the following statement:                                                                                                    |             |
|                        |                                                                                                    |             |
|                        | I am an authorized representative of a provider seeking access to Provider Connection to view claims,<br>authorizations, and elicibility and benefits information for Blue Shield of California subscribers. I understand                                                                                                    |             |
|                        | I am an authorized representative of a provider seeking access to Provider Connection to view claims,<br>authorizations, and eligibitity and benefits information for Blue Shreid of California subscribers. I understand<br>the Blue Shreid of California is not responsible for any nutruthorized deliciosure or misuse of Taxpayer<br>identification Numbers (TINs) or Blue Shreid provider identification numbers (PINs)                                                                                                    |             |
|                        | I am an autorotad representation of a provider seeking access to Physice Connection to view claims,<br>authoritization, and explosity and bearts information for Blace Head of California busches Luidenstand<br>that Blac Stredd of California is not responsible for any runauthoritized disclassific or imsize of Tarpayer<br>Identification Nutriemes (TWo of Blace Steel provider discretion number (Phile)<br>Luidenstand that an account imsinger Frole is to:                                                                                                    |             |
|                        | I am an autorotad representation of a provider seeking access to Provider Connection to view claim,<br>authoritization, and explosity and benefits formation for Blue Field of Cafforms bootines. Linderstand<br>that Blue Sheed of California is not responsible for my unauthoritized disclasser or misuse of Tarpayer<br>Identification Automatics (Tako of Blue Blue provider distributed in the provider distributed<br>explored and the second memory of the second second second second second<br>I understand that an account information up-to-clate<br>• Create and memory accounts for others in my organization                                                                                                    |             |
|                        | I an an autorotad representative of a provider seeking access to Provider Connection to view claims,<br>authoritizona, will deligibility and benefits formation for Block and Connections to under claims<br>that Use Sheed of California is not responsible for any unsubhorited disclosure or misuse of Tarpayer<br>I stantistication. Natures (TWA of USE Action of the provider disclosure or misuse of Tarpayer<br>I understand that an account manager i role is to:<br>. Neeper your classification is account for others in my organization<br>. Create and maintain accounts for others in my organization<br>. Stappy forgation userning and passwords for other uses<br>. Pares a use account on incide lossue right. State of disorato)                                                                                                    |             |
|                        | I am a numbra di reposerationi e di a provider seering accessi to "hovider Connection to view claim,<br>subtratissioni, di existityi and benefitsi formationi del Telesio d'all'anno subcontres i understandi<br>that llui Shedi di Californa e in orti repossible for ny unaufordere di dicolorume or misue of Telepage<br>interniticiani. Numbra (Tillia) e tillia di a provider interfacioni numbre p14%)<br>L'understand that an account manageri tole is to:<br>• Recen un optimistationi accounts for offensi to interpage<br>• Dense and martian accounts for offensi in ny oppination<br>• Suboyl oppinationi account for offensi in ny oppination<br>• Suboyl oppinationi account and passivoris for offen views<br>• Place a user account on inscher status (e.g., for a leave of absence)<br>• Reformatione and could passione and could passione for offen at exist.                                                                                                    |             |
|                        | I am a numbra di reporteratationi e di a provider sectori pa costa di hovider. Connectano to viero clama,<br>sumbraziona, di exispitti and benefati softenzia fondi alla fisiale di Californa bascinere i understano<br>te di lui Bandi di Californa di anteri softenzia interdizzaziano numbra piño.<br>I understano fina e costa una di a posteta interdizzaziona numbra piño.<br>I dese and martana neccounti for othera in ma opparaziono.<br>9. Sogo fingerizzazioni accounte forothera in ma opparaziono.<br>9. Sogo fingerizzazioni accounte necessario de alla escondi anteria piño.<br>9. Rese a use accounto no necreto attutu (e g., en a lavari o di abanco.<br>7. Rese a use accounto no necreto attutu (e g., en a lavari o di abanco.<br>7. Rese a use accounto no necreto attutu (e g., en a lavari o di abanco.<br>7. Rese a use accounto no necreto attutu (e g., en a lavari o di abanco.<br>7. Rese a use accounto no necreto attutu (e g., en a lavari o di abanco.<br>7. Rese a use accounto no necreto attutu (e g., en a lavari o di abanco.                                                                                                    |             |
|                        | I am a numbra di reporteratationi e di a provider sectori pa consta to hovider. Connection to viero clama,<br>sumortaziona, e di esplotty and observationi dell'interesi di California buscontere, i understandi<br>tatali all'andi di California in ori responsibile for my unaufordare di disclosure ori misuse of Tapager<br>interticationi humanes Titto ori data di anoste interticationi numbere philosi<br>interestandi tata na accurati for offensi to no responsibile for my operatazioni<br>di California di anterio di anterio di anterio di anterio di anterio di anterio di anterio di anterio di<br>Di calesi and mariana naccurati for offensi in my operatazioni<br>di Sago di operazioni na accurati tendesi in my operazioni<br>di Sago di operazioni naccure tattuti (e g., en a lavan of abienco).<br>For security resonne, usare many nota tattuti (e g., en a lavan of abienco)<br>en offensione en di outori pace estattiva membrano di anti, el<br>Provider connectioni legid disclosure form for service representatives<br>The following declarazione mutati membrani h the effirmative and mutat renan factually correct.                                                                                                    |             |
|                        | I an a suborcial dispersentation of a provider service to Provider Connection to view claims,<br>suborcianos, and exploity and benefits of monitoring to the service of Carloma baselouries i understand<br>that and a displation and benefits of monitoring and an analysis of the service of the provider<br>benefits of the service of the service service service of the service of the service of the service<br>interface of the service of the service service service<br>of the service service service service service<br>service of the service service service service<br>service of the service service service service<br>service service service service service service<br>service service service service service service<br>service service service service service service service<br>service service service service service service service service<br>service service service service service service service<br>service service service service service service service service<br>service service service service service service service service<br>service service service service service service service service<br>service service service service service service service service<br>service service service service service service service service<br>service service service service service service service service<br>service service service service service service service service service<br>service service service service service service service service<br>service service se                                                                                                    |             |
|                        | In a numbra di apostersatatto el la govodari segnito pacosta lo hivodari Connection to viero clama,<br>numbra di aposto di aposto parto apostersi di aposto el la forma di aposte<br>intercalista di alterna el la posteri aposteria di aposteri anteritaria di aposteri anteritaria<br>numbra di aposto di alterna el la posteria di aposteria di anteritaria<br>di aposteria di aposteria di aposteria di aposteria di anteritaria<br>di aposteria di aposteria di aposteria di aposteria di aposteria<br>di aposteria di aposteria di aposteria di aposteria di aposteria<br>di aposteria di aposteria di aposteria di aposteria<br>di aposteria di aposteria di aposteria<br>di aposteria di aposteria di aposteria<br>di aposteria di aposteria di aposteria<br>di aposteria di aposteria di aposteria<br>di aposteria di aposteria di aposteria<br>di aposteria di aposteria di aposteria<br>di aposteria di aposteria di aposteria<br>di aposteria di aposteria di aposteria<br>di aposteria di aposteria<br>di aposteria di aposteria<br>di aposteria di aposteria di aposteria<br>di aposteria di aposteria<br>di aposteria di aposteria<br>di aposteria di aposteria<br>di aposteria di aposteria<br>di aposteria<br>di aposteria di aposteria di aposteria<br>di aposteria<br>di |             |
|                        | An ensurance of expresentation of a grouder seeming access to Physice Connectation to view clamar<br>submittances of explority and benefits formation of the bised of Californs buscherser, Linderstand<br>bised and display and benefits formation of the bised of Californs buscherser, Linderstand<br>bised and the an account manager view is use<br>. A class and marram accounts for others in my organization.<br>. A class and marram accounts for others in my organization.<br>. A class and marram accounts for others in my organization.<br>. A class and marram accounts for others in my organization.<br>. A class and marram accounts for others in my organization.<br>. A class and marram accounts for others in my organization.<br>. A class and second on hardwer statulu (e.g., for a leave of objection).<br>. Moder connection legid diaclosure from for service representations.<br>                                                                                                    |             |
|                        | The number of expectation of a provider section packets to hiveled. Contraction to view contractions the section packets to hiveled contractions the section packets to hiveled contractions the section packets to hiveled.         United and the an account memory tries as its interpretation of the section packets to hiveled.         2004       Contractions to the section packets to hiveled.         2004       Contractions to the section packets to hiveled.         2004       Contractions to contractions to the section packets to the section packets to the section packets to the section packets.         2004       Contractions to number to the section packets to the section packets to the section packets to the section packets.         2004       Contractions the number to the section packets to the section packets to the section packets.         2004       Contractions the number to the section packets to the section packets.         2004       Contractions the section the section the section section packets.         2004       Contractions the section the section section the section section secont sectin section section section section sectin secti                                                                                                    |             |
|                        | <text><text><list-item><list-item><list-item><list-item><list-item><list-item><list-item><form></form></list-item></list-item></list-item></list-item></list-item></list-item></list-item></text></text>                                                                                                    |             |
|                        | <text><text><list-item><list-item><list-item><list-item><list-item><list-item><list-item><list-item><form><text></text></form></list-item></list-item></list-item></list-item></list-item></list-item></list-item></list-item></text></text>                                                                                                    |             |
| C Back to              | <text><text><list-item><list-item><list-item><text><list-item><list-item><text></text></list-item></list-item></text></list-item></list-item></list-item></text></text>                                                                                                    |             |
| ( Beck 19              | <text><text><list-item><list-item><list-item><list-item><text></text></list-item></list-item></list-item></list-item></text></text>                                                                                                    |             |
| < Back to              | <text></text>                                                                                                    | NOR RECEIPT |